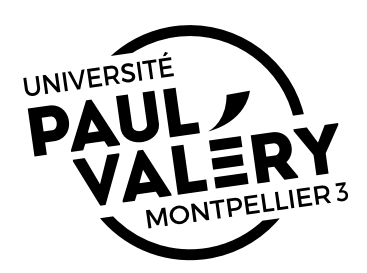

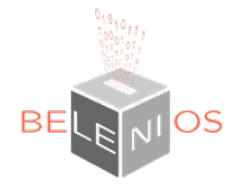

## Note sur l'utilisation de Belenios A destination des participants

Date : Mercredi 29 avril 2020

## Table des matières

| 1. | BELENIOS                | . 1 |
|----|-------------------------|-----|
| 2. | BELENIOS À L'UPVM3      | .1  |
| 3. | PARTICIPER À UN SCRUTIN | . 2 |
| 4. | VOTER                   | . 4 |
| 5. | FIN DU VOTE             | . 5 |

## 1. BELENIOS

<u>Belenios</u> est une plateforme de vote en ligne développée par un groupe de chercheurs du <u>LORIA</u>, UMR commune au CNRS, l'Université de Lorraine et l'Inria.

Cette plateforme est libre et gratuite. Elle est essentiellement en langue anglaise même si certains écrans sont en français.

La conformité de la plateforme avec les recommandations de la CNIL est disponible sur le site.

Les informations relatives à la conformité de la plateforme avec le RGPD (Règlement Général sur la Protection des Données) sont disponibles sur le <u>site</u>. Le descriptif complet de la gestion des données dans la plateforme est disponible <u>ici</u>.

Cette notice est à destination des participants à un scrutin (vote ou consultation).

## 2. BELENIOS À L'UPVM3

Face aux urgences et à la situation actuelle, après avis du RSSI (Responsable de Sécurité du système d'Information) et de la DAJI de l'Université, il a été décidé d'utiliser la plateforme commune mise à disposition par le LORIA.

De ce fait, les écrans et les messages reçus ne seront pas personnalisés ni mis à la charte graphique de l'Université.

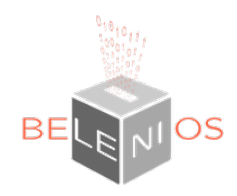

# 3. PARTICIPER À UN SCRUTIN

Comme participant à un scrutin, lorsque l'organisateur du scrutin vous aura ajouté comme électeur, vous recevrez plusieurs mails.

#### 1. L'identifiant et le mot de passe

| Sujet : Votre mot de passe pour l'élection Comité de sélection du 15 juin 2020, scrutin#1         | 1 |
|---------------------------------------------------------------------------------------------------|---|
| Date : Thu, 16 Apr 2020 08:21:38 +0200                                                            |   |
| De :Belenios public server <noreply@belenios.org></noreply@belenios.org>                          | 2 |
| Pour : louis.renault@univ-montp3.fr <louis.renault@univ-montp3.fr></louis.renault@univ-montp3.fr> | - |
|                                                                                                   |   |
|                                                                                                   |   |
| Vous êtes enregistré(e) en tant qu'électeur(trice) pour l'élection                                |   |
| Constité de célection du 15 juin 2020, constin#1                                                  |   |
| Comite de selection du 15 juin 2020, scrutin#1                                                    |   |
| Veuillez trouver ci-dessous votre nom d'utilisateur et votre mot de                               |   |
| passe. Pour soumettre un bulletin, vous aurez également besoin d'un                               |   |
| code de vote, envoyé dans un e-mail séparé. Soyez attentif(ve), le mot                            |   |
| de passe et le code de vote se ressemblent mais jouent des rôles                                  |   |
| différents. Le système vous demandera votre code de vote dès l'entrée                             |   |
| dans l'isoloir virtuel. Le nom d'utilisateur et le mot de passe sont                              |   |
| nécessaires lorsque votre bulletin est prêt à être soumis.                                        |   |
|                                                                                                   | 2 |
| Nom d'utilisateur : louis.renault@univ-montp3.fr                                                  | 2 |
| Mot de passe : X1bSbAH1gmj2PV                                                                     | 4 |
| Page de l'élection : https://belenios.loria.fr/elections/2HzXJc2JDJfhRb/                          | 5 |
| Notor que veus nouver veter plusieurs fais. Soul la dernier vete est                              |   |
| notez que vous pouvez voter plusieurs lois. Seul le dernier vote est                              |   |
| pris en compte.                                                                                   |   |
| Pour obtenir plus d'informations, veuillez contacter :                                            |   |
| ettore.bugatti@univ-montp3.fr                                                                     | 6 |
|                                                                                                   |   |
|                                                                                                   |   |
| Belenios                                                                                          |   |
| 1 : Libellé du scrutin auguel vous allez participer                                               |   |

2 : Expéditeur du mail. Comme nous utilisons la plateforme du LORIA, cette adresse n'est pas personnalisée

- 3 : Votre nom d'utilisateur à saisir au moment de déposer le bulletin dans l'urne
- 4 : Votre mot de passe à saisir au moment de déposer le bulletin dans l'urne
- 5 : L'URL à laquelle se rendre pour participer au vote

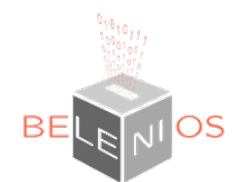

6 : Adresse de contact de l'organisateur du vote qui pourra par exemple renvoyer un mot de passe à un participant l'ayant égaré ou ne l'ayant pas reçu

| Sujet : Votre code de vote pour l'élection Comité de sélection du 15 juin 2020, scrutin#1         | 1 |
|---------------------------------------------------------------------------------------------------|---|
| Date : Thu, 16 Apr 2020 08:22:43 +0200                                                            |   |
| De :Belenios public server <noreply@belenios.org></noreply@belenios.org>                          | 2 |
| Pour : louis.renault@univ-montp3.fr <louis.renault@univ-montp3.fr></louis.renault@univ-montp3.fr> |   |
|                                                                                                   |   |
|                                                                                                   |   |
| Vous êtes enregistré(e) en tant qu'électeur(trice) pour l'élection                                |   |
|                                                                                                   |   |
| Comité de sélection du 15 juin 2020, scrutin#1                                                    |   |
|                                                                                                   |   |
| Veuillez trouver ci-dessous votre code de vote. Pour soumettre un                                 |   |
| bulletin, vous aurez également besoin d'un mot de passe, envoyé dans                              |   |
| un e-mail séparé. Soyez attentif(ve), le mot de passe et le code de                               |   |
| vote se ressemblent mais jouent des rôles différents. Le système vous                             |   |
| demandera votre code de vote dès l'entrée dans l'isoloir virtuel. Le                              |   |
| nom d'utilisateur et le mot de passe sont nécessaires lorsque votre                               |   |
| bulletin est prêt à être soumis.                                                                  |   |
|                                                                                                   | 3 |
| Code de vote : 3DkMXHXWxT6EBQf                                                                    |   |
| Page de l'élection : https://belenios.loria.fr/elections/2HzXJc2JDJfhRb/                          | 4 |
|                                                                                                   |   |
| Notez que vous pouvez voter plusieurs fois. Seul le dernier vote est                              |   |
| pris en compte.                                                                                   |   |
|                                                                                                   |   |
| Pour obtenir plus d'informations, veuillez contacter :                                            |   |
| ettore.bugatti@univ-montp3.fr                                                                     | 5 |
|                                                                                                   |   |
|                                                                                                   |   |
| Belenios                                                                                          |   |

1 : Libellé du scrutin auquel vous allez participer

2. Le code de vote

2 : Expéditeur du mail. Comme nous utilisons la plateforme du LORIA, cette adresse n'est pas personnalisée

- 3 : Le code à saisir pour entrer dans le processus de vote
- 4 : L'URL à laquelle se rendre pour participer au vote
- 5 : Adresse de contact de l'organisateur du vote

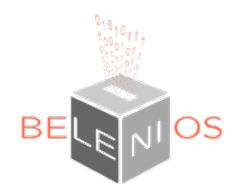

## 4. VOTER

- 1. Cliquer sur le lien « Page de l'élection » reçu dans un des deux mails
- 2. Cliquer sur « Commencer »
- 3. Saisir le « Code de vote » reçu par mel
- 4. Voter pour chaque question / délibération soumise au vote. Passer d'une question à l'autre en cliquant sur « Précédent » / « Suivant »
- 5. Après la dernière question, un récapitulatif des choix enregistrés est affiché. Si vous constatez une erreur, ou souhaitez changer votre vote, il est possible de participer à nouveau en cliquant sur « Recommencer »

A NOTER : Dans le cas de plusieurs réponses à un même scrutin, seule la dernière réponse est enregistrée. Un participant ne peut déposer qu'un bulletin (une réponse) dans l'urne de vote.

- 6. Saisir le nom d'utilisateur et le mot de passe reçus par mail. Puis cliquer sur « Se connecter »
- 7. Déposer le bulletin dans l'urne en cliquant sur « je dépose mon bulletin dans l'urne »
- 8. Le numéro de suivi est affiché, il vous permet de vérifier que votre bulletin se trouve bien dans l'urne
- 9. Un mail vous est envoyé vous permettant de vérifier
  - que votre bulletin est dans l'urne (grâce au numéro de suivi)
  - les résultats (une fois le dépouillement effectué, après la clôture du scrutin par l'organisateur)

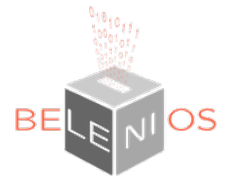

1

2

3

4

5

| Sujet : Votre vote pour l'élection Comité de sélection du 15 juin 2020, scrutin#1                 |
|---------------------------------------------------------------------------------------------------|
| Date : Wed, 29 Apr 2020 15:05:55 +0200                                                            |
| De : Belenios public server <noreply@belenios.org></noreply@belenios.org>                         |
| Pour : louis.renault@univ-montp3.fr <louis.renault@univ-montp3.fr></louis.renault@univ-montp3.fr> |
|                                                                                                   |
|                                                                                                   |
| louis.renault@univ-montp3.fr,                                                                     |
|                                                                                                   |
| Votre vote pour l'election                                                                        |
| l<br>Comité de sélection du 15 iuin 2020, scrutin#1                                               |
|                                                                                                   |
| a été enregistré. Votre numéro de suivi est                                                       |
|                                                                                                   |
| cOaMGmb4m+FmXGY6XxqlOo/4lqyZhf1DOOMNM9DuPeU                                                       |
|                                                                                                   |
| Vous pouvez vérifier sa présence dans l'urne, accessible au                                       |
| https://belenios.loria.fr/elections/NJ4z2ctQPKw2aQ/ballots                                        |
|                                                                                                   |
| Les résultats seront publiés sur la page de l'élection                                            |
| https://belenios.loria.fr/elections/NJ4z2ctQPKw2aQ/                                               |
|                                                                                                   |
| Pour obtenir plus d informations, veuillez contacter :                                            |
| errore.pagarri@univ-montps.ir                                                                     |
|                                                                                                   |
| Belenios                                                                                          |
|                                                                                                   |

1 : Libellé du scrutin auquel vous allez participer

- 2 : Numéro de suivi de votre bulletin de vote
- 3 : L'URL à laquelle se rendre pour vérifier la présence de votre bulletin dans l'urne
- 4 : L'URL à laquelle se rendre pour consulter les résultats (après le dépuillement)
- 5 : Adresse de contact de l'organisateur du vote

### 5. FIN DU VOTE

- 1. Quitter le navigateur
- Dès que l'organisateur aura réalisé la clôture et le dépouillement du vote, cliquer sur l'URL reçue par mail « Les résultats seront publiés sur la page de l'élection » pour accéder à la consultation des résultats aux questions/délibérations soumises au vote